## Coaches instructions for registering and loading rosters for the Pop & Flo National Duals

When using the Tournaflex web site, please make sure you are using either the Internet Explorer browser or the Safari browser. Other browsers have been shown to have inconsistent results with the site. Also, please allow the page to complete (generally takes several seconds for each page) before clicking again, to ensure that your entries are properly posted to the site.

## STEP 1: Register Your Team

Point your Internet Explorer or Safari browser to http://www.tournaflex.com

**IMPORTANT:** If you have already registered your team and wish to update information or edit your roster, click "Admin Log in" and skip to **STEP 2** below

- - -Attp://www.tournaflex.com/splat.asp?target=front.ht P → 🗟 C 💋 TournaFlex - Flexible Tourn... × tournaflex lexible tournament software Home Log Out Admin Log In EVENT REGISTRATIONS 07/05/2015 NC STATE INTENSIVE 2 06/28/2015 OSU CAMP 2 06/18/2015 PSU CAMF 2 06/15/2015 IOWA / FL CAMP 05/15/2015 Pop & Flo Nat'l Youth Duals 2 05/15/2015 2015 Pop & Flo N 04/25/2015 Mini Men Nationals Midge 04/25/2015 Mini Men Nationals Junio 04/25/2015 Mini Men Nationals Inter 04/25/2015 Mini Men Nationals High S 04/25/2015 Mini Men Nationals Ba 03/28/2015 Journeymen Fol 12/30/2014 Journeymen Club Gold 12/30/2014 Journeymen Club Black 09/16/2014 MIni Men 06/04/2014 Inside Trip DVD We recommend using Microsoft's Internet Explorer or Apple's Safari browser within this sit http://www.tournafiex.com/ 12 TournaFlex - 790 Watervliet-Shaker Road, Latham, NY 12110 - Phone (518) 874-0616 - Fax (518) 533-3806

Select the desired event from the list on the website Home page.

Select the appropriate event and enter the first and last name of the head coach as well as the date of birth of the head coach, then click "OK" to proceed. You

must use a unique head coach name and email address for each team you register in either the youth or the high school event.

| (-) 🥑 🖉 http://www.tou                               | maflex.com/splat.asp                                                                                |                        |                        | D - 🛛 C 🥖           | FournaFlex - Flexible Tourn | ×   | ☆ 🔅 |
|------------------------------------------------------|----------------------------------------------------------------------------------------------------|------------------------|------------------------|---------------------|-----------------------------|-----|-----|
| ta                                                   | ible tournament s                                                                                   | <b>ex</b><br>oftware   |                        |                     |                             |     |     |
| н                                                    | ome Log Out                                                                                         | Admin Log In           |                        |                     |                             |     |     |
|                                                      |                                                                                                    |                        | begin registratio      | on for event 2015 I | Pop & Flo National Dual     | ls. |     |
| prin<br>Ca<br>DA<br>DA<br>Ca<br>Ca<br>Ca<br>Ca<br>We | table copy<br>ncel<br>K<br>TE OF BIRTH* 6/13/199<br>ncel<br>equired Field<br>recommend using Micros | off's Internet Explore | er or Apple's Safari b | browser within this | site                        |     |     |
| © 20'                                                | 12 TournaFlex 790 Wah                                                                               | rvliet-Shaker Road, L  | atham, NY 12110 - F    | Phone (518) 874-06  | :16 - Fax (518) 533-3806    | 5   |     |

Click "OK" when you have filled out both fields.

Select option 11: "Register for the Event"

|                                          |                      |                                                          |      | - 🖻 📈 |
|------------------------------------------|----------------------|----------------------------------------------------------|------|-------|
| (-) @ http://www.toumaflex.com/splat.asp |                      | 🔎 – 🗟 🖒 🔏 TournaFlex - Flexible Tourn 🗙                  |      | ☆ ☆   |
|                                          |                      |                                                          |      |       |
|                                          |                      |                                                          |      |       |
|                                          |                      |                                                          |      |       |
|                                          |                      |                                                          |      |       |
|                                          |                      |                                                          |      |       |
|                                          |                      |                                                          |      |       |
| tournatie                                | ex .                 |                                                          |      |       |
| flexible tournament soft                 | tware                |                                                          |      |       |
|                                          |                      |                                                          |      |       |
| Home Log Out A                           | Admin Log In         |                                                          |      |       |
|                                          |                      |                                                          |      |       |
|                                          |                      | Selected Event: 2015 Pop & Flo National Duals            |      |       |
|                                          |                      | Date of birth: 06/13/1990                                |      |       |
|                                          |                      | Status: unregistered                                     |      |       |
|                                          |                      |                                                          |      |       |
| Tournaflex Web Menu                      |                      |                                                          |      |       |
| Select Online Option                     |                      |                                                          |      |       |
| 11 Register For The Event                |                      |                                                          |      |       |
| 12 Change Registration Info              |                      |                                                          |      |       |
| 13 Use Paypal To Make Paymer             | nt                   |                                                          |      |       |
|                                          |                      |                                                          | Back |       |
|                                          |                      |                                                          |      |       |
| We recommend using Microsoft's           | s Internet Explorer  | or Apple's Safari browser within this site               |      |       |
|                                          |                      |                                                          |      |       |
|                                          |                      |                                                          |      |       |
|                                          |                      |                                                          |      |       |
|                                          |                      |                                                          |      |       |
|                                          |                      |                                                          |      |       |
|                                          |                      |                                                          |      |       |
|                                          |                      |                                                          |      |       |
|                                          |                      |                                                          |      |       |
| © 2012 TournaFlex · 790 Watervlie        | et-Shaker Road, Lath | am, NY 12110 · Phone (518) 874-0616 · Fax (518) 533-3806 |      |       |
|                                          |                      |                                                          |      |       |
|                                          |                      |                                                          |      |       |
|                                          |                      |                                                          |      |       |
|                                          |                      |                                                          |      |       |
|                                          |                      |                                                          |      |       |
|                                          |                      |                                                          |      |       |
|                                          |                      |                                                          |      |       |
|                                          |                      |                                                          |      |       |
|                                          |                      |                                                          |      |       |

Enter information as follows. If you have a long team name, please abbreviate common words such as "wrestling club" as "WC" if you have a long team name.

\*\* VERY IMPORTANT \*\*. You MUST have a unique email address and head coach name for each separate team that you register, both in the youth event and in the high school event. If you fail to follow instruction, you will have lots of frustration trying to register your teams.

\*\* ALSO IMPORTANT \*\*. Write down the PIN number on the screen before clicking "OK". This PIN number will be your password for adding/editing your rosters.

|                                                                                                    |                                         |                 |                                                       |   | - 7 🔀 |
|----------------------------------------------------------------------------------------------------|-----------------------------------------|-----------------|-------------------------------------------------------|---|-------|
| (C) (S) (S) (S) (S) (S) (S) (S) (S) (S) (S                                                                                                    | flex.com/splat.asp                      |                 | 🔎 ㅜ 🗟 🖒 🏉 TournaFlex - Flexible Tourn                 | × | ☆ 🔅   |
| to                                                                                                    |                                         | lex<br>software |                                                       |   |       |
| Hom                                                                                                    | Log Out                                 | Admin Log In    |                                                       |   |       |
|                                                                                                    |                                         |                 | Add/Update Team                                       |   |       |
| printab<br>Gance<br>OK<br>TEAM<br>STATE<br>COACI<br>COACI<br>HABLE<br>CATEC<br>PROM<br>EMAIL<br>PIN*<br>CELL<br>CATEC<br>PROM<br>EMAIL<br>PIN*<br>CELL<br>CATEC<br>PROM<br>EMAIL<br>PIN*<br>CELL<br>CATEC<br>PROM<br>EMAIL<br>PIN*<br>CATEC<br>PROM<br>EMAIL<br>PIN*<br>CATEC<br>CATEC<br>PROM<br>EMAIL<br>PIN*<br>CATEC<br>CATEC<br>PROM<br>EMAIL<br>PIN*<br>CATEC<br>CATEC<br>PROM<br>EMAIL<br>PIN*<br>CATEC<br>CATEC<br>PROM<br>EMAIL<br>PIN*<br>CATEC<br>CATEC<br>CATEC<br>CATEC<br>CATEC<br>PROM<br>EMAIL<br>PIN*<br>CATEC<br>CATEC | AME* AME* AME* AME* AME* AME* AME* AME* | zleton          | rer or Apple's <b>Sefari</b> browser within this site |   |       |

Click "OK" after entering team information and writing down your PIN number.

|                                                                                                    |                                                                                                    |                          |                           |                      |  | )- <u> </u> 0   × |  |
|----------------------------------------------------------------------------------------------------|----------------------------------------------------------------------------------------------------|--------------------------|---------------------------|----------------------|--|-------------------|--|
| (-) (-) (-) http://www.tournaflex.com/splat.asp                                                                                                    |                                                                                                    | 5 <del>-</del> Q         | 🏉 TournaFlex - Flexible T | ourn ×               |  | <b>↑</b> ★ ‡      |  |
| tournafle<br>flexible tournament softw                                                                                                    | Xare                                                                                                    |                          |                           |                      |  |                   |  |
| Log Out Admin Log In                                                                                                    | Bantam Results                                                                                                    | Midget Results           | Junior Results            | Intermediate Results |  |                   |  |
| Journeymen Wrestling, 2014                                                                                                    | Pop & Flo National Duals                                                                                                    | 5                        |                           |                      |  |                   |  |
| Tournaflex Web Menu<br>Select Online Option<br>11 Register For The Event<br>12 Change Registration Info<br>13 Use Paypal To Make Paym<br>We recommend using Microsof | Journeymen Wrestling. 2014 Pop & Flo National Duals<br>Selected Event: 2014 Pop & Flo National Duals<br>Citck here for event brochure<br>Coach name: Sam Hazleton<br>Date of bits: 1223/1953<br>Team: CAWVASBACKS<br>plasse click here to load rosters<br>Your User ID is shh@efficiencypartners.net, your Password is 1934<br>Status: registered and unpaid (plasse click here to make a poppal payment)<br>After paying via paypal you will be returned to this page automatically.<br>DO NOT CLOSE THE PAYPAL CONFIRMATION PAGE!<br>Tournaflex Web Menu<br>Select Online Option<br>11 Register For The Event<br>12 Change Registration Info<br>13 Use Paypal To Make Payment<br>Back<br>We recommend using Microsoft's Internet Explorer or Apple's Safari browser within this site |                          |                           |                      |  |                   |  |
| © 2012 TournaFlex · 790 Watervliet-<br>http://www.tournaflex.com/loginprep.asp                                                                                       | Shaker Road, Latham, NY                                                                                                    | ′ 12110 · Phone (518) 87 | 4-0616 · Fax (518) 533-3  | 3806                 |  |                   |  |

Your team is now registered.

## STEP 2: Load Your Roster

Click "Admin Log in". When the Administration Login page appears, enter your unique head coach email address and PIN number, then click "Submit".

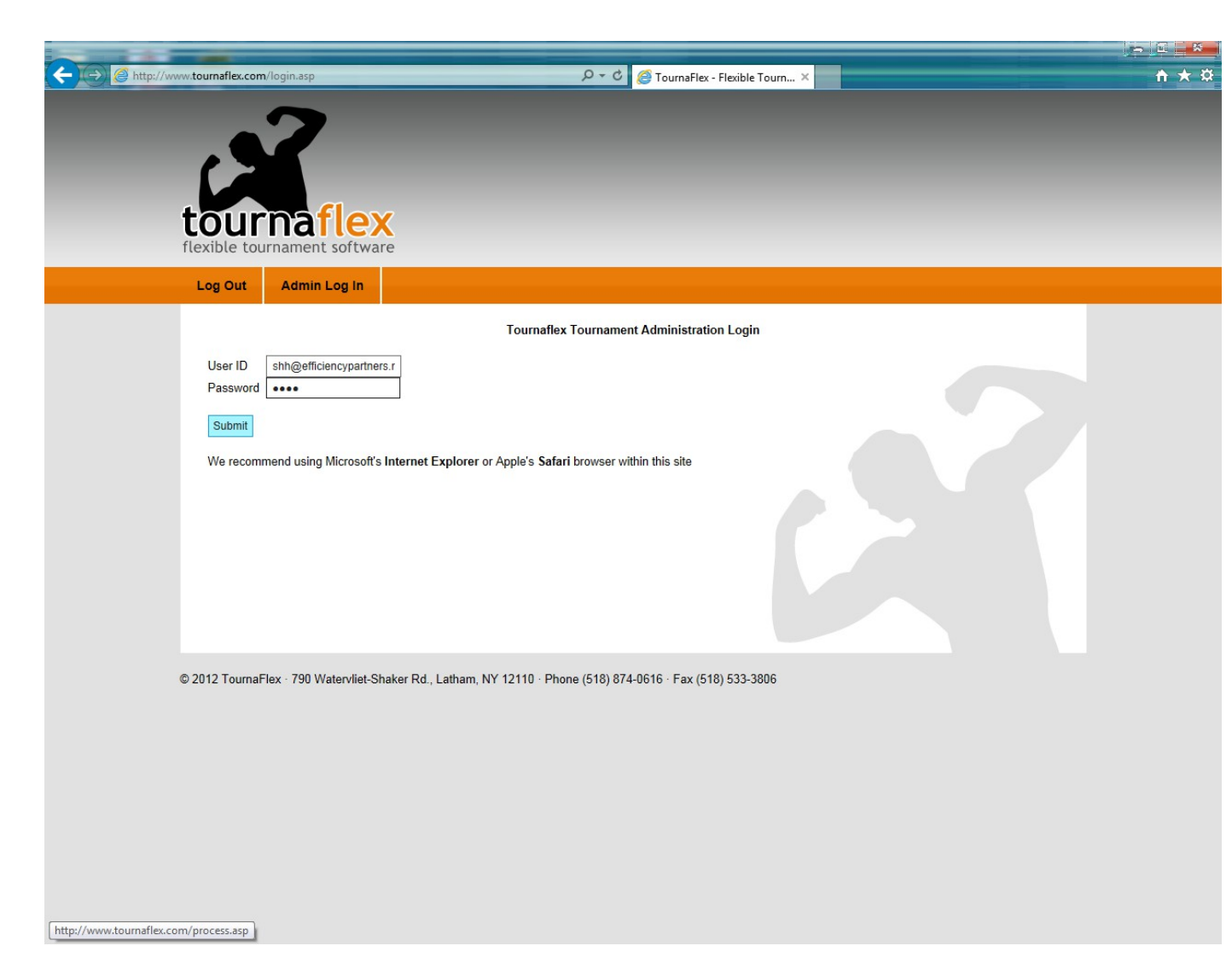

Your empty roster will appear. Please confirm that this is the correct event and that your team name is correct and that the weight classes shown reflect the event you are expecting. Click the "ADD ATHLETE" button to load each wrestler.

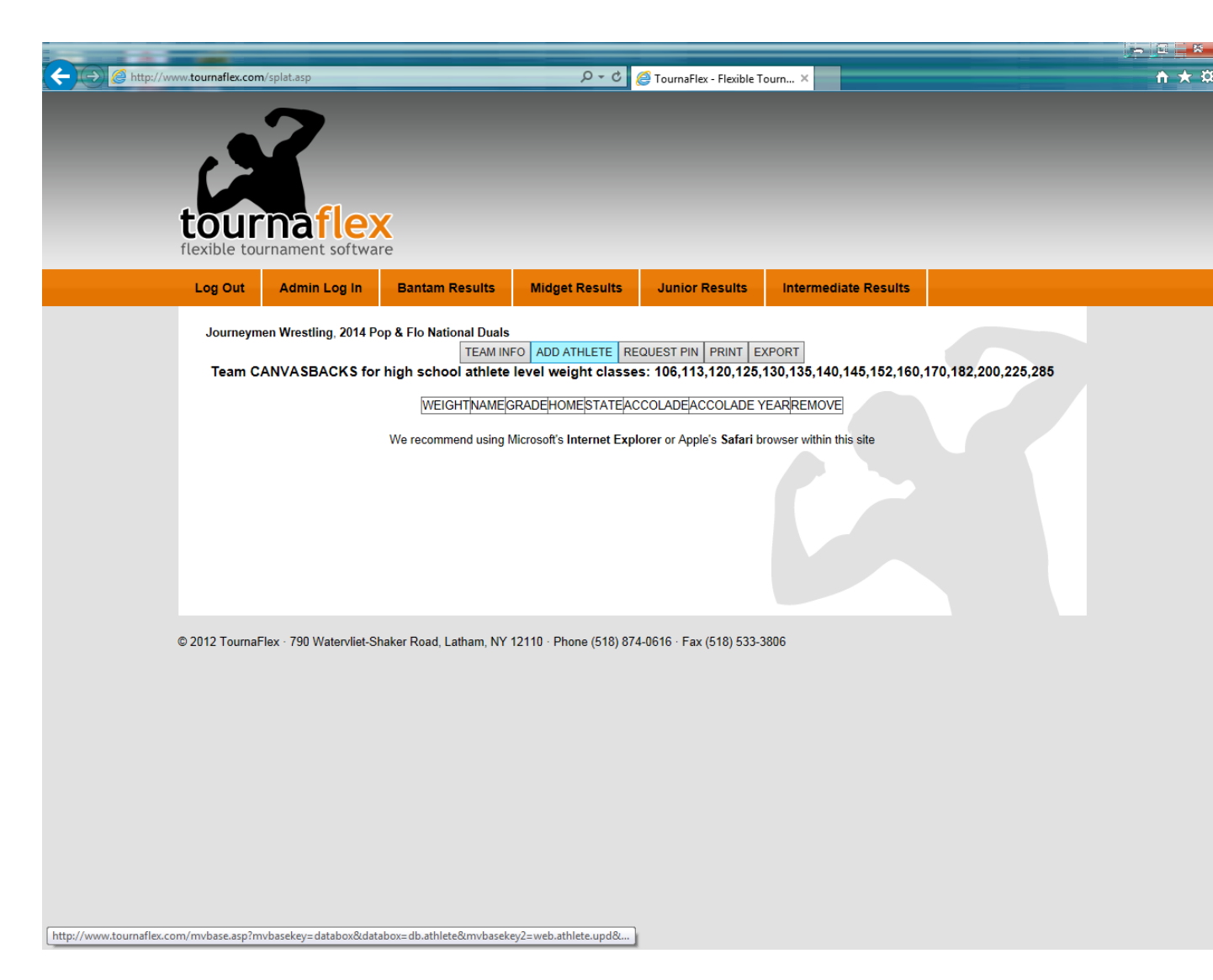

Enter wrestler information as prompted. Any field with a red asterisk is required. You will not be able to post information if any of the required fields are left blank. Make sure you select the correct weight class and grade from the drop down menus as well as your wrestler's highest accolade. This information will be used in seeding the tournament. Also make sure you specify correctly in the "STARTER" field whether this is a <u>starting</u> wrestler at this weight class (S) or whether he is an <u>extra</u> (E). Extras are second string or utility wrestlers.

|                                                                                                    |                                                                                                    | 0.4                              | <i>.</i>              |                      |  |
|----------------------------------------------------------------------------------------------------|----------------------------------------------------------------------------------------------------|----------------------------------|-----------------------|----------------------|--|
| tourname<br>flexible tourname                                                                                                    | <b>flex</b><br>nt software                                                                                                    |                                  | CournaFlex - Flexible | Tourn X              |  |
| Log Out Adm                                                                                                    | in Log In Bantam Results                                                                                                    | Midget Results                   | Junior Results        | Intermediate Results |  |
| Journeymen Wres                                                                                                    | tling, 2014 Pop & Flo National Duals                                                                                                    | Add/Update                       | e Athlete             |                      |  |
| printable copy<br>Cancel<br>OK<br>WEIGHT*<br>NAME*<br>GRADE*<br>HIGH SCHOOL*<br>STATE*<br>ACCOLADE<br>ACCOLADE YEAR<br>CITY*<br>ZIP*<br>EXTRA*<br>EMAIL*<br>ADDRESS*<br>COMMITTED TO<br>INTERESTED IN<br>COMMENT<br>OK<br>Cancel<br>*=Required Field<br>We recommend usi | 140 ∨         Richard Hazleton         12 ∨         Shenendehowa         NY         Varsity Experience         2014 ∨         Clifton Park         12065         N ∨         rahazleton@yahoo.com         10 Twilight Drive         SCCC         I         In Microsoft's Internet Explorer or Approximation of the second second secon | ble's <b>Safari</b> browser with | in this site          | ~                    |  |

Click "OK" when all fields are filled out for this wrestler. Your updated roster will be displayed. You can click "ADD ATHLETE" again to add another wrestler or you may click any wrestler's name to edit that wrestler's information, or click "remove" on a given wrestler's row to remove that wrestler from the roster. You may also click the "TEAM INFO" button at any time to update the original team information such as which hotel you are staying at and the names of your assistant coach and table worker.

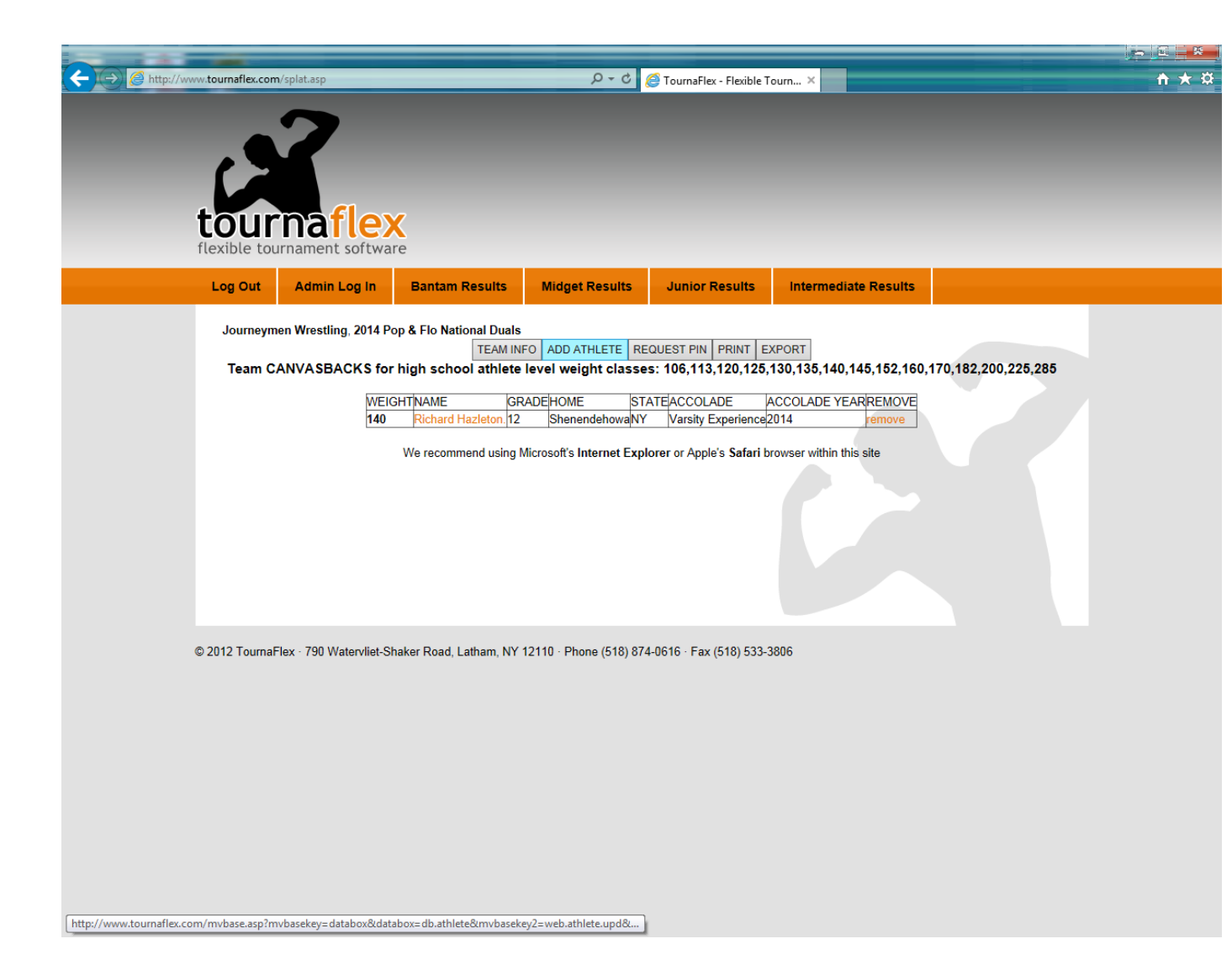